## University of Allahabad

**Examinations 2020-21** 

Online Examinations: Flow Chart for students' reference

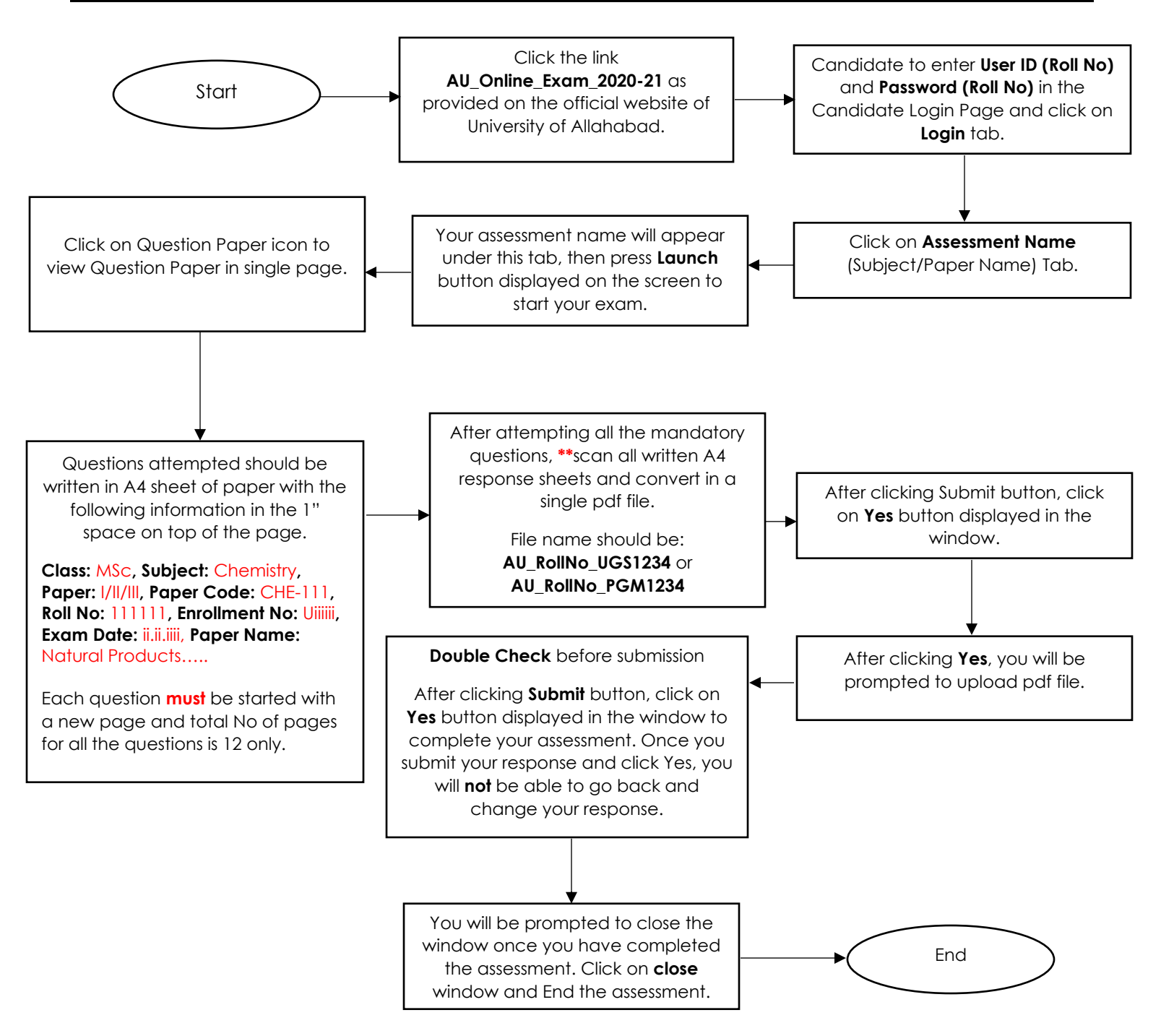

## **Important Note:**

ONLY HAND WRITTEN ANSWER SCRIPTS WILL BE EVALUATED.

\*\*Please download MS Lens, MS Office, Adobe or any other scanner in your system.